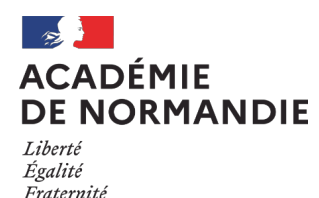

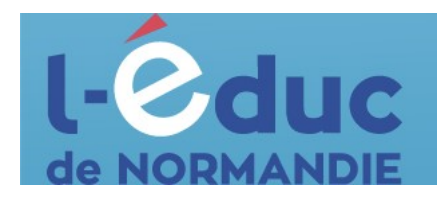

### **Espace numérique de travail** *Première connexion – Parents*

Depuis un navigateur web, aller sur le site internet du collège: <u>Collège Charles</u> <u>Lemaître - Les Monts d'Aunay (ac-normandie.fr)</u>

| https://charles-lemaitre.college | ac-normandie.fr                                                                                                    |                                                                                                    |                                                                                                    | ŀ                                                                                                    |
|----------------------------------|----------------------------------------------------------------------------------------------------|----------------------------------------------------------------------------------------------------|----------------------------------------------------------------------------------------------------|----------------------------------------------------------------------------------------------------|
|                                  | Colle<br>Les Mo                                                                                                    | ège Charles L<br><sup>nts d'Aunay</sup>                                                                                                    | emaître                                                                                                    | ACADÉMIE<br>DE NORMANDIE<br>Figure<br>Recherche                                                                                                    |
|                                  | 🖀 ERASMUS LA VIE DE L'                                                                                                    | ÉTABLISSEMENT · LE COLLÈGE                                                                                                    | LES ASSOCIATIONS - ORIENTAT                                                                                                    | N ENT SE ONNECTER                                                                                                    |
|                                  | De                                                                                                    | RNIERS ARTICLES (123)                                                                                                    | 3                                                                                                    | Coordonnées 📀                                                                                                    |
|                                  | Première connexion<br>parents sur l'ENT-<br>pronote 2023<br>m 11 septembre<br>Aide à la connexion                             | Horaires de rentrée<br>2023<br>∰ 13 juillet<br>Voici les horaires de rentrée le 4<br>et 5 septembre 2023.                                                                | Le collège Charles<br>Lemaître a gagné la<br>Coupe de France du<br>potager<br>@ 6 juillet                                                                                                    | Collège Charles Lemaître<br>Rue de la Faucterie<br>Aunay-sur-Odon<br>14260 Les Monts (Aunay<br>Tél. : 02.317764.25<br>Courriel : c.0141662fégao-normandie.fr<br>En cas d'absence de votre enfant, merci<br>de contacter la vie scolaire :<br>viescolaire.0141662fégao-normandie.fr |
|                                  |                                                                                                    |                                                                                                    | Quand une activité du FSE<br>devient un projet gagnant :<br>chaque lundi et vendredi midi<br>et soir, Mme ()                                                                                        | Liens 📀                                                                                                    |
|                                  | Fournitures scolaires<br>rentrée 2023<br>@ 30 juin<br>Aveillez trover ci-joint les listes<br>de fournitures scolaires pour la | Inscription en sixième<br>pour la rentrée 2023<br>13 juin<br>Dès réception des notifications<br>d'affectation en êème, vous<br>pourrez procéder à l'inscription<br>en () | Adhésion au<br>prélèvement<br>automatique demi-<br>pension année scolaire<br>2023-2024<br>≝ 5 juin<br>Mesdames, Messieurs, Si vous<br>souhaitez adhérer au réglement<br>par prélèvement automatique | ENT,<br>PRONOTE L-COLLC<br>e NORMANDIE                                                                                                    |
|                                  | rentrée 2023. Ces listes ()                                                                                                   |                                                                                                    | mensuel en ()                                                                                                    |                                                                                                    |

### OU

Depuis un navigateur web, saisir l'adresse suivante : <u>https://ent.l-</u> <u>educdenormandie.fr/</u>

1 : Sélectionner profil

« Représentant légal (parents) », puis « Collège/Lycée » et appuyer sur « Se connecter »

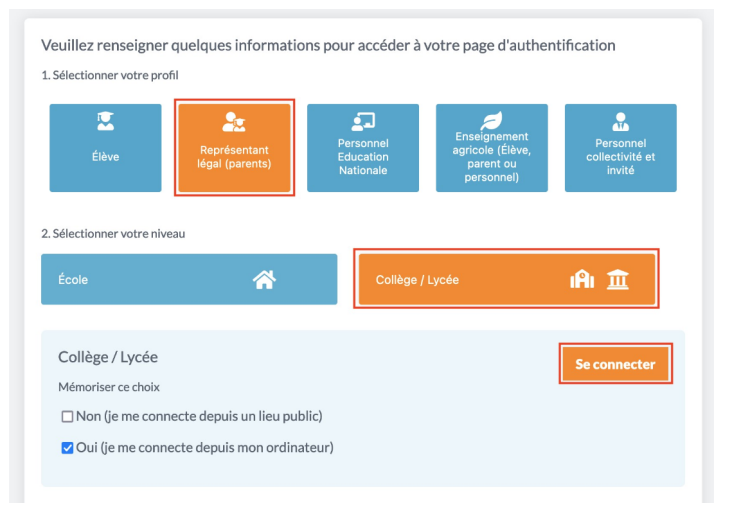

2 : Sélectionner à nouveau « Responsable d'élève »

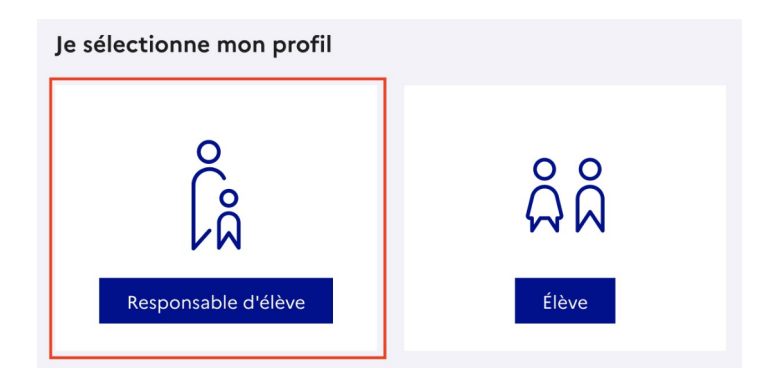

Deux moyens sont proposés pour créer un compte responsable et se connecter à l'ENT ( identifiants FranceConnect ou Educonnect). Lors de la première connexion, il sera nécessaire de rattacher les dossiers de vos enfants à votre accès.

<u>Méthode A</u>: identifiants FranceConnect

Cette méthode permet d'accéder à l'ENT via les identifiants que vous utilisez déjà sur d'autres services (impots.gouv.fr, à ameli.fr, msa.fr, ...).

#### 3 : Cliquer sur le bouton

« S'identifier avec FranceConnect », sélectionner un compte parmi les choix proposés et saisir vos identifiants liés à ce compte.

4 : Appuyer sur le bouton « Rattacher des élèves »

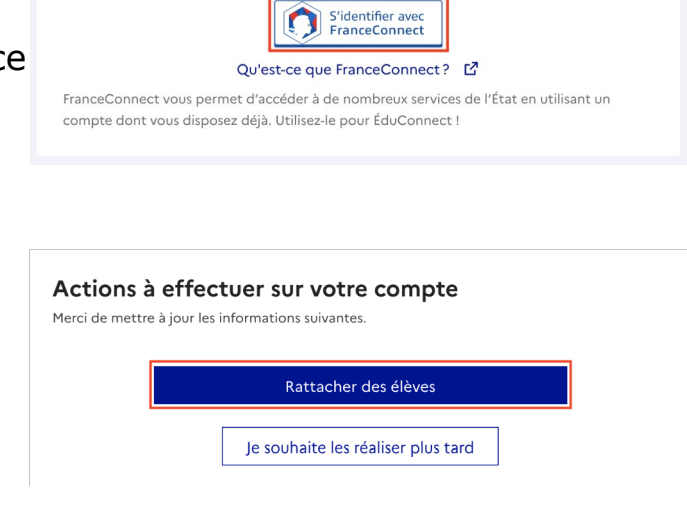

Je me connecte avec FranceConnect

5 : Renseigner la date de naissance ce votre enfant puis appuyer sur « Confirmer »

| o<br>La Responsable d'élève                                                                                                    |
|----------------------------------------------------------------------------------------------------|
| Rattachement des élèves au compte                                                                                                    |
| Pour avoir accès aux services concernant l'élève ci-dessous, vous devez confirmer que vous êtes bien<br>représentant légal ou personne en charge de cet élève et renseigner sa date de naissance. |
|                                                                                                    |
| Je confirme être le représentant légal de l'élève suivant :                                                                                                    |
| Albert DUPONT<br>CLG LES COURTILS MONTMARTIN-SUR-MER (0500048F)                                                                                                    |
| Je suis le représentant légal de cet élève                                                                                                    |
| O Je ne suis pas le représentant légal de cet élève                                                                                                    |
| Né le                                                                                                    |
| Précédent Confirmer                                                                                                    |

6 : Une page récapitulative vous indique différentes informations (adresse mail, numéro de portable, enfants).

Il est alors nécessaire de se déconnecter de cette page et de recommencer à partir de l'étape de 1 de document.

| د<br>ا                                                                                    | Mon compte ÉduConnect<br>Les élèves dont je suis le représentant légal |
|-------------------------------------------------------------------------------------------|------------------------------------------------------------------------|
| Emilie DUPONT                                                                             |                                                                        |
| Adresse mail 🖉 Modifier                                                                   | Paranne DUPONT     EPPU JOSIPHINE BAKER MONTHAATIN-SUIR-MER 05012211K  |
| Telephone portable   Modifier                                                             | Ajout d'un élève depuis un autre compte                                |
| Afficher les alertes de mon<br>compte à chaque connexion Activé<br>Accéder à mes services |                                                                        |

Précédent

Suivant

<u>Méthode B</u>: identifiants Educonnect

Cette méthode permet de créer un compte en toute autonomie en renseignant uniquement votre numéro de portable.

# Point de vigilance : il doit être le même que celui donné à l'établissement.

| 3 bis : Pour la première connexion,<br>appuyer sur le lien « Je n'ai pas de<br>compte ».                   | နို့ Responsable d'élève<br>Je me connecte avec mon compte ÉduConnect                                                                                                    |
|----------------------------------------------------------------------------------------------------|----------------------------------------------------------------------------------------------------|
| A partir de la deuxième connexion, il<br>faudra utiliser les champs « Identifiant »<br>et « Mot de passe » | Identifiant oublié? → Identifiant au format p.nomXX  Mot de passe Mot de passe oublié? →  Se connecter Je n'ai pas de compte →                                                                                                    |
| 4 bis : Renseigner votre « Nom », «<br>Prénom », « numéro de portable » et<br>appuyer sur « Suivant »      | L'activation est réservée aux responsables des élèves<br>Pour activer votre compte, vous devez d'abord confirmer votre identité et renseigner le numéro de<br>téléphone portable communiqué à l'école ou l'établissement scolaire. |
| 5 bis : Saisir le code envoyé par SMS<br>au numéro indiqué à l'étape précédente.                           | Activation du compte<br>Un code de sécurité a été envoyé<br>Nous venons de vous envoyer un code de sécurité (valable 30 min) au +33 6 07 77 20 74.<br>Je saisis le code de sécurité reçu par SMS<br>Code de sécurité<br>           |

### 6 bis : Renseigner la date de naissance ce votre enfant puis appuyer sur « Confirmer »

7 bis : Définir un nouveau mot de passe en respectant les conditions imposées, le confirmer et appuyer sur « Suivant ».

Une fenêtre vous donnera ensuite votre identifiant.

## Ces informations doivent être conservées précieusement.

8 bis : Une page récapitulative vous indique différentes informations (adresse mail, numéro de portable, enfants).

Il est alors nécessaire de se déconnecter de cette page et de recommencer à partir de l'étape de 1 de ce document.

| o<br>Responsable d'élève                                                                                                    |
|----------------------------------------------------------------------------------------------------|
| Activation du compte                                                                                                    |
| Pour avoir accès aux services concernant les élèves ci-dessous, vous devez confirmer que vous êtes bien<br>représentant légal ou personne en charge de ces élèves et renseigner leurs dates de naissance. |
| Je confirme être le représentant légal de l'élève suivant :                                                                                                    |
| Albert DUPONT                                                                                                    |
| CLG LES COURTILS MONTMARTIN-SUR-MER (0500048F)                                                                                                    |
| Je suis le représentant légal de cet élève                                                                                                    |
| Je ne suis pas le représentant légal de cet élève                                                                                                    |
| Né le                                                                                                    |
|                                                                                                    |
| Activation du compte                                                                                                    |
|                                                                                                    |

| Mot de passe                                                                    |                                         |                                                                                                    |
|---------------------------------------------------------------------------------|-----------------------------------------|----------------------------------------------------------------------------------------------------|
|                                                                                 |                                         | 0                                                                                                    |
| Fort                                                                            |                                         |                                                                                                    |
| <ul> <li>Doit contenir</li> <li>Doit contenir</li> <li>Doit contenir</li> </ul> | 1 majuscule<br>1 minuscule<br>1 chiffre | <ul> <li>Ø Doit contenir 1 caractère spécial parmi ! ? ⊕ # \$ ( ) { ⊕ [<br/> @ = + - % * &lt; &gt; £ µ /.:;</li> <li>Ø Doit contenir 8 caractères minimum</li> </ul>                                                                                                    |
| Confirmation                                                                    | du nouveau n                            | not de passe                                                                                                    |
|                                                                                 |                                         | ۵                                                                                                    |
|                                                                                 |                                         | Précédent Suivant                                                                                                    |
| Q                                                                               |                                         | Précédent Suivant                                                                                                    |
| ື້ມູ                                                                            |                                         | Précédent Suivant Mon compte ÉduConnect Les élèves dont je suis le représentant légal                                                                                                    |
| Emilie Di                                                                       | UPONT                                   | Précédent       Suivant         Mon compte ÉduConnect         Les élèves dont je suis le représentant légal            \u03c6 R         \u03c6 Albert DUPONT         \u03c6 CIG LES COMPTIGATION AND MERI CODOCHEF                                                                                                    |
| Emilie Di                                                                       | UPONT                                   | Précédent       Suivant         Mon compte ÉduConnect       Les élèves dont je suis le représentant légal         Les élèves dont je suis le représentant légal       Co us courtus Hontmatrie Balence compose         Co us courtus Hontmatrie Balence compose       Co us courtus Hontmatrie Balence compose         Deanne DUPONT       Les journee balence hontmatrie Balence compose                                                                                         |
| Emilie Di<br>resse mail<br>éphone portable                                      | UPONT<br>Modifier<br>Modifier           | Précédent       Suivant         Mon compte ÉduConnect       Les élèves dont je suis le représentant légal         Les élèves dont je suis le représentant légal       Albert DUPONT         Cal les courtes MARTINATION SUBJERT R GERORDER       Beanne DUPONT         Les joigneme buildent construction subjert R GERORDER       Point de le depuis un autre compte         Image: Autor d'un détex dépuis un autre compte       Image: Autor d'un détex depuis un autre compte |